## OIT就職ナビ 利用マニュアル

OIT就職ナビは次のことができる本学の就職システムです。

■ 本学に届く求人票がいつでも検索・閲覧できます。

■ 学科担当者との面談の予約をすることができます。

- お気に入りの求人をマイ求人に登録することができます。
- 学校推薦の一覧が見ることが出来ます。
- 卒業生の受験報告書を見ることができます。

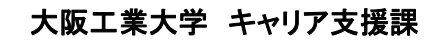

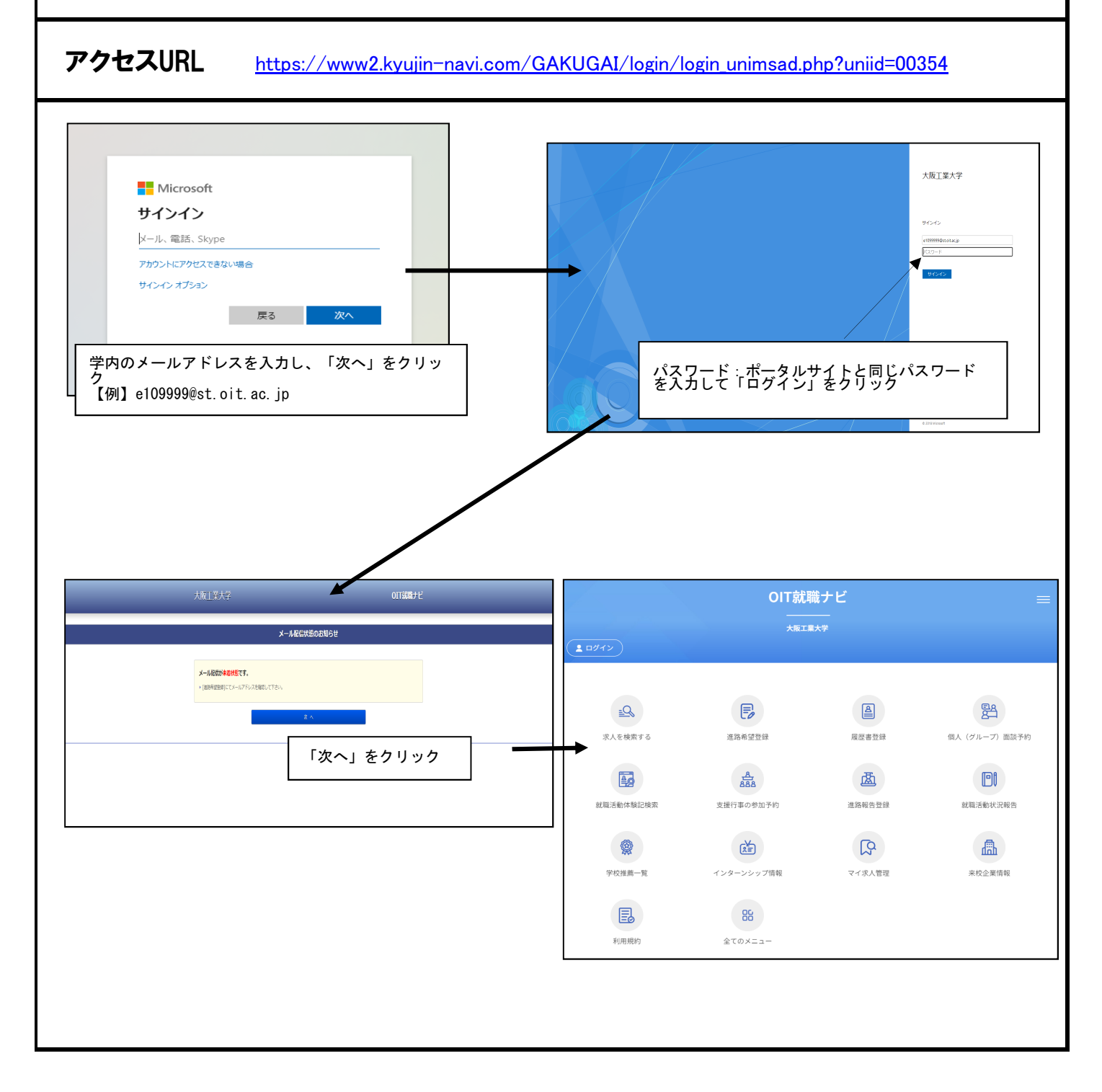

## ■ 進路希望登録 ・・・ <最初に必ず進路希望登録を行ってください> OIT就職ナビ DEMO大学1 INET 五郎さんの印でログインしています。 ログアフト 前重要へ厚る 進路希望登録 登録上の注意。 2. パスワード・メールアドレスは構築のためにコピー・知りつけをせず、2箇所に入力してください、 3. 体理やの連絡だ(実用) 入力にて、恒任所に目しがタンをクリックすると現任所及び加速指電が体型やの連絡先として適用されます。 4. 下記語になって入力し、最先にも解析タンを一度が下ウリックしてください。 B <u>\_</u> 「進路希望登録」をクリック 2 2 3 2284.2 求人を検索する 進路希望登録 ブ) 面談予約 888 888 盛 Di NET 大部 就職活動体験記検索 支援行事の参加予約 進路報告登録 就職活動状況報告 -ロッパ文化研究学科 2019年平重 〇 男性 〇 女性 ନ୍ଦ୍ର 晶 2008 (平)(20) + + 02 + M 04 + 日 マイ求人管理 学校推薦一覧 インターンシップ情報 来校企業情報 にスワード 入力したパスワードは必ず提えて下さい) のためもう一度入力して下さい。 86 E 影使数号 全てのメニュー 任用1 利用規約 住所2 TEL (@) 電話局号(学角) (平角)(Mn-V電会は携用電話筒号を入力)(例:052-3000-30000) 快带電話 長秋電話(半角) (半角)(例:090-XXXX-XXXX) 現住所と同じ「現住所と同じ場合はクリックしてくだ 住所 郵便費号 所属的へ戻る (4月)1 (4)第) 利用規約 (余角50文字以内) (余雨50文字以内) (伊那中の逆緒沈仗所 2 (アパート・マンション名等) (余角50文字以内) 住所 2 利用規約 電話面与(半角) 電話面与(半角) (半角)(第二章会は周単電話面与を入力) (第二章会は周単電話面与を入力) 利用規約に同意の上、登録を行ってください。 1990/000-FRANCY」と思えていてくたくという それ後期がいたし、本学校営行する 1.大学家を見得なないため、 2.メール発展ラービス 3.周期会社で学校の化したサービス 単代会社のなど、特別したサービス 単代会社のなど、中学校、日本、 2.メール発展ラービス 日本、 1.日本、 1.日本、 8のためもう=偉入力して下さい -ルアドレス(再入力) ▶ 登録したメールアドレス限に登録完了メールが に受信できるメールアドレスを入力してください (アドレスに使用できる文字など) ≫FFCご準拠しています。 メールアドレス (必須) 第2条(将数数) 1.水人特殊NAVICの営业がうことで、求人体和NAVIを利用することができます。 2.利用の営业できるのは、本学にな得する学ぶよび存生た思ります。 3.利用の提供、営業を行った地点で本規的の利用をすべて完成しているものとします。 不承認の資源先来は営业を行われいことをもって認められるものとします。 FGご用限しています。 英部学の部か、他える記号は「」(アンダーバー)「」(ビリオド)「」(ハイフン)で引 【スペース(20)」は後期できまれん。 「」(ビリオド)をアドレス内で連続使用したり、アドレスの最後に設立すると、活気信です。 FG 。 Mのメールアドレスを登録する場合は、「jnet@kyujin-navi.com」を受信できるように設 希望する連路 第1希望 道学(本学) - (第1希望のみ必須) ELDELWINGTON 年4(ワービスの支援など) ).対抗は単純の点がなして、サービスの支援または一時内以や単を行うことがあります。 ).対抗は単純の点がなして、お人体系AVAのサービスの設成を中新しくは終了することができます。 建路板盘 (必須) 第2希望 刻間 (企業) -第3希望 速学 (本学) -**65条 (禁止行為)** WIFで次の行為をしないものとします。 「純糠」を選択された方へ遊開です(道路希望1~3に「純糠」がある場合は必須です)。 Nada A Marka (1997) (2017) (2017) ( 第1希望 第2希望 遊祝してください \* 第2希望 遊祝してください \* 13希望 || 展択してください。 の他の希望思想(全角50文字以内) その他の希望思想(全角50文字以内) 力文字数: 50 文字 画面一番下の「同意する」をクリック 1希望 選択してください。 (第1希望 希望 選択してください。 第回 選択してください。 の他希望職種(金角50文字以内) の他希望職種(金角50文字以内) か文字数: 文字 BB (208) DEMO大学1 INET 五部さんのIDでログインしています。 布望 選択してください。 (第 MEE^R3 進路報告書の登録について 第2希望 選択してください 希望 選択してください。 進路報告書の登録について 登録は、就職活動にあたって職業安定法によって法的に義務づけられた手続きです 戦闘希望者(128県・物資希望者売む)は、戦策安定法に発力多序戦略を汚亡の時間内に提出することになっており、特待要終することになっています。 なっています。 なっています。 ネ学では「銀馬を経営前目」の登録をもって非職務の成法に代えています。 ごれた、戦戦気動な地一歩となる事業が主要さず、戦略組行の必須発行となりますのでめず行うようにしてください。 地学希望者を含むすべての学部や妻子を言なび大学院自了学士者を対象とします。最早等の過考せ至えも再登録してくださ 12希望 第2希望 なお演話希望調査の内容は個人情報保護法が活用され、演話相談、渡興状況行、銃職法統計、皆さんへの議道経にのみ利用し、個人情報が 第三者へ公開・編集される事にありません。 45.22 3-65.22 611718940 6117180 81175340 811753440 81175340 811753440 81175340 811753400 ○ 曲道 内容を確認して「次へ」をクリック 01012 (dolt) ②曲通 (力文字数: (全角100文字以内) 地市 (全角100文字 カ文学校: 115 業後の連路に関して、あなたはどのように考えていますか? 注意点 表示された項目にすべて 1日以上経過しても、登録完了メールが届かない場合は、登録したメールアドレスに間違いが 入力して「登録」をクリック ないかを確認して、もう一度「登録」をクリックしてください。指定受信設定・着信拒否設定など を行っている方は、「jnet@kyujin-navi.com」からのメールを受信できるように設定してください。 前面面へ戻る

|                                                                                                    | INTERNATION       INTERNATION         INTERNATION       INTERNATION                                                                                                    | OIT                                                                                                    | 就職ナビ                                                                                                    | 株式会社 ジェイネット大学 JNET大学                                                                                                    |
|----------------------------------------------------------------------------------------------------|----------------------------------------------------------------------------------------------------|----------------------------------------------------------------------------------------------------|----------------------------------------------------------------------------------------------------|----------------------------------------------------------------------------------------------------|
| Image: And the state of the state of th                                                                                                    | Image: Image:                                                                                                    |                                                                                                    | <br>瓦工業大学                                                                                                    | (1000-77) NET 202-600709752-07-1 10                                                                                                    |
| Ix A Céckey rola       Ix BADER       Ix BADER                                                                                                    | Ix A tekers o le 20100         A term         A term                                                                                                    | ×)                                                                                                    |                                                                                                    | <b>求人终</b> 虽<br>快震 <b>然</b> 现                                                                                                    |
|                                                                                                    | IPACATE       READING       READING       READING         READING       READING       READING       READING         READING                                                                                                    | -0                                                                                                    | EA                                                                                                    | MEAN (ANYANDINA'ARI'A' (Intro)ARI'A<br>MAMM NULV (VYAYAANTAT)                                                                                                    |
| Image: Image: Image                                                                                                    | Image: Set in the set in the set in                                                                                                    | 「求人を検索する」<br>進路希望登録                                                                                                    | を<br>クリック<br>風歴書登録 個人 (グループ) 面談予約                                                                                                    | LOOPS LOOPS LOO                                                                                                    |
| Image: Set in the intervention       Bit intervention       Bit intervention         Image: Set intervention       Bit intervention       Bit intervention         Image: Set intervention       Bit intervention       Bit intervention         Image: Set intervention       Bit intervention       Bit intervention         Image: Set intervention       Bit intervention       Bit intervention         Image: Set intervention       Bit intervention       Bit intervention         Image: Set intervention       Bit intervention       Bit intervention         Image: Set intervention       Bit intervention       Bit intervention         Image: Set intervention       Bit intervention       Bit intervention         Image: Set intervention       Image: Set intervention       Image: Set intervention         Image: Set intervention       Image: Set intervention       Image: Set intervention         Image: Set intervention       Image: Set intervention       Image: Set intervention         Image: Set intervention       Image: Set intervention       Image: Set intervention         Image: Set intervention       Image: Set intervention       Image: Set intervention       Image: Set intervention         Image: Set intervention       Image: Set intervention       Image: Set intervention       Image: Set interventerventintervention         I                                                                                                    | Image: Status     Image: Status     Imag                                                                                                    |                                                                                                    | JE IN                                                                                                    | ★SSE 4                                                                                                    |
|                                                                                                    | Image: Image:                                                                                                    | <b>住</b> 会<br>                                                                                                    | 進路報告登録 就職活動状況報告                                                                                                    | #1500KA、2019年6-0 32+20日東部が30.021KA。<br>生産者<br>単大会社内在して<br>2015年11月07日                                                                                                    |
|                                                                                                    | w       w       w         w       w       w         w       w       w       w         w       w       w       w         w       w       w       w       w         w       w       w       w       w       w         w       w       w       w       w                                                                                                    |                                                                                                    |                                                                                                    | ■単位の 不為な利用率 (TML・ETD)の<br>またのの AUEの大型のやの2<br>単単の目 548日5日・何う・再料料性・コンガルティング単務<br>■単の目 548日5日・何う・再料料性・コンガルティング単務                                                                                                    |
| Image: Image: Image                                                                                                    | Image: Distribution: Distribution: Distri                                                                                                    | 学校推薦一覧 インターンシップ信報                                                                                                    | マイ求人策理来校企業情報                                                                                                    | 10.00 1000000<br>10000000000000000000000000                                                                                                    |
| Image: Image:                                                                                                    | <br><br><br><br><br><br><br><br><br><br><br><br><br><br><br><br><br><br><br><br><br><br><br><br><br><br><br><br><br><br><br><br><br><br><br><br><br><br><br><br><br><br><br>                                                                                                    |                                                                                                    | VI SVIEZ INIAL MUNTA                                                                                                    | SECRET STREET                                                                                                    |
| NUMBY       NUMPY         NUMPY       NUMPY         NUMPY       NUMPY         NU                                                                                                    | Partial 0       0         x       0         x       0                                                                                                    |                                                                                                    |                                                                                                    | AAAAAA4#式会社<br>(#2004年2019年10月11日)<br>企業詳細をクリック                                                                                                    |
| xx         xx                                                                                                    | x         g         x         x <td< td=""><th>利用規約 至てのメニュー</th><td></td><td></td></td<>                                                                                                    | 利用規約 至てのメニュー                                                                                                    |                                                                                                    |                                                                                                    |
| xx         xx-dt         xx-dt <td>x         x         xx         xx         xxx         xxxxxxxxxxxxxxxxxxxxxxxxxxxxxxxxxxxx</td> <th></th> <td></td> <td>PARK         Description         Constraint         Constraint<!--</td--></td>                                                                                                    | x         x         xx         xx         xxx         xxxxxxxxxxxxxxxxxxxxxxxxxxxxxxxxxxxx                                                                                                    |                                                                                                    |                                                                                                    | PARK         Description         Constraint         Constraint </td                                                                                                    |
|                                                                                                    | *<br>*<br>*<br>*<br>*<br>*<br>*<br>*<br>*<br>*<br>*<br>*<br>*<br>*                                                                                                    | ·<br>• 走                                                                                                    |                                                                                                    | 248 8.12<br>848 117978, 01454 93.20148, 1993 - 1.420148<br>848.84 299 201 499 (02.04)                                                                                                    |
| RB         2x-12         1案年午を選択(必須)         (注)         (注)                                                                                                    | 3         xx4         () MEL(N)         xk4       () MEL(N)         y-7-F       () MEL(N)         xk4       () MEL(N)         y-7-F       () -7-F         y-7-F       () -7-F         y-7-                                                                                                    |                                                                                                    |                                                                                                    | 3000                                                                                                    |
| 第二型       ()()()()()()()()()()()()()()()()()()()                                                                                                    |                                                                                                    | Ęõ                                                                                                    |                                                                                                    |                                                                                                    |
|                                                                                                    |                                                                                                    |                                                                                                    |                                                                                                    |                                                                                                    |
|                                                                                                    | 象存年を選択(必須) 年 ① 私にない ア・クードレジロボンボンボンボンボンボンボンボンボンボンボンボンボンボンボンボンボンボンボン                                                                                                    | <b>×</b> • 1⊥                                                                                                    |                                                                                                    | REFORM DEMONSTI DET THE ALGORIZOT CULTURE.                                                                                                    |
|                                                                                                    | 卒       ① 指定しい         成していただきますと、下に詳しい選択条件指表示されま求                                                                                                    | 象卒年を選択 (必須)                                                                                                    |                                                                                                    | この企業の求人票を見る                                                                                                    |
| 株式していただきますと、下に詳しい選択条件が表示されます。         株式       全社名かう様素         パリーウード       フリークード         フリークード       フリークードの修繕         6選ぶ (ここをクリック)       ・         から選ぶ (ここをクリック)       ・         市戦から選ぶ (ここをクリック)       ・         市戦から選ぶ (ここをクリック)       ・         市戦から選ぶ (ここをクリック)       ・         市戦から選ぶ (ここをクリック)       ・         市戦から選ぶ (ここをクリック)       ・         市戦から選ぶ (ここをクリック)       ・         市戦から選ぶ (ここをクリック)       ・         市戦から選ぶ (ここをクリック)       ・         市戦から選ぶ (ここをクリック)       ・         市成から選ぶ (ここをクリック)       ・         市政から選ぶ (ここをクリック)       ・         市政から選ぶ (ここをクリック)       ・         市政から選ぶ (ここをクリック)       ・         市政から選ぶ (ここをクリック)       ・         市政から選ぶ (ここをクリック)       ・         市政の会社 (ことをの)       ・         市政の会社 (ことをの)       ・         市政会社 (ことをの)       ・         市政会社 (ことをの)       ・         市政会社 (ことをの)       ・         市政会社 (ことの)       ・         市政会社 (ことの)       ・         市政会社 (ことの)       ・         市政会社 (ことの)       ・         市政会社 (日本会社 (日本会社 (日本会社 (日本会社 (日本会社 (日本会社 (日本                                                                                                    | CACHER 2 (2001)     CACHER 2 (2001)                                                                                                    |                                                                                                    |                                                                                                    |                                                                                                    |
| 会社名         会社名/小の協振         11/10/11         11/10/11         11/10/11         11/10/11         11/10/11         11/10/11         11/10/11         11/10/11         11/10/11         11/10/11         11/10/11         11/10/11         11/10/11         11/10/11         11/10/11         11/10/11         11/10/11         11/10/11         11/10/11         11/10/11         11/10/11         11/10/11         11/10/11         11/10/11         11/10/11         11/10/11         11/10/11         11/10/11         11/10/11         11/10/11         11/10/11         11/10/11         11/10/11         11/10/11         11/10/11         11/10/11         11/10/11         11/10/11         11/10/11         11/10/11         11/10/11         11/10/11         11/10/11         11/10/11         11/10/11         11/10/11         11/10/11         11/10/11         11/10/11         11/10/11         11/10/11         11/10/11         11/10/11         11/10/11         11/10/11         11/10/11         11/10/11         11/10/11         11/10/11         11/10/11         11/10/11         11/10/11         11/10/11         11/10/11         11/10/11         11/10/11         11/10/11         11/10/11         11/10/11         11/10/11         11/10/11         11/10/11         11/10/11         11/10/11         11/10/11         11/10/11 <t< td=""><td>金柱名         全社名/小の供信           リーワード         フリーフードから機構           フリーフード         フリーフードから機構           漫話 (ここをクリック)         ・           小方 選ぶ (ここをクリック)         ・           ●ら選ぶ (ここをクリック)         ・           ●ら選ぶ (ここをクリック)         ・           ●ら選ぶ (ここをクリック)         ・           ●ら選ぶ (ここをクリック)         ・           ●ら選ぶ (ここをクリック)         ・           ●ら選ぶ (ここをクリック)         ・           ●ら選ぶ (ここをクリック)         ・           ●ら選ぶ (ここをクリック)         ・           ●から選ぶ (ここをクリック)         ・           ●から選ぶ (ここをクリック)         ・           ●かう読ぶ (ここをクリック)         ・           ●から選ぶ (ここをクリック)         ・           ●かう読ぶ (ここをクリック)         ・           ●かう読ぶ (ここをクリック)         ・           ●かう読ぶ (ここをクリック)         ・           ●かう読ぶ (ここをクリック)         ・           ●かう読ぶ (ここをクリック)         ・           ●かう洗         ・           ●かう読べ (こをクリック)         ・           ●かう読べ (この条件で検索を開始」を<br/>クリック         ・           ●の (この (コー))         ・           ●の (この (コー))         ・           ●の (この (コー))         ・           ● の (この (コー))         ・</td><th>年卒 □ 指定しない</th><td>成した度た躍れ</td><td>- <u>金見期前報</u><br/>をクリック<br/>ごはまれます。<br/>1000000000000000000000000000000000000</td></t<> | 金柱名         全社名/小の供信           リーワード         フリーフードから機構           フリーフード         フリーフードから機構           漫話 (ここをクリック)         ・           小方 選ぶ (ここをクリック)         ・           ●ら選ぶ (ここをクリック)         ・           ●ら選ぶ (ここをクリック)         ・           ●ら選ぶ (ここをクリック)         ・           ●ら選ぶ (ここをクリック)         ・           ●ら選ぶ (ここをクリック)         ・           ●ら選ぶ (ここをクリック)         ・           ●ら選ぶ (ここをクリック)         ・           ●ら選ぶ (ここをクリック)         ・           ●から選ぶ (ここをクリック)         ・           ●から選ぶ (ここをクリック)         ・           ●かう読ぶ (ここをクリック)         ・           ●から選ぶ (ここをクリック)         ・           ●かう読ぶ (ここをクリック)         ・           ●かう読ぶ (ここをクリック)         ・           ●かう読ぶ (ここをクリック)         ・           ●かう読ぶ (ここをクリック)         ・           ●かう読ぶ (ここをクリック)         ・           ●かう洗         ・           ●かう読べ (こをクリック)         ・           ●かう読べ (この条件で検索を開始」を<br>クリック         ・           ●の (この (コー))         ・           ●の (この (コー))         ・           ●の (この (コー))         ・           ● の (この (コー))         ・                                                                                                    | 年卒 □ 指定しない                                                                                                    | 成した度た躍れ                                                                                                    | - <u>金見期前報</u><br>をクリック<br>ごはまれます。<br>1000000000000000000000000000000000000                                                                                                    |
| 会社名       会社名/>       会社名/>       会社名/       会社名/>       会社名/       会社名/       会社名/       会社名//>       会社名//       会社名//                                                                                                    | 会社名       会社名の自然         リコワード       フレーフードから後煮         ジス ( こ に を クリック)       ・         読法 ( こ に を クリック)       ・         市ら選ぶ ( こ に を クリック)       ・         市から選ぶ ( こ に を クリック)       ・         市から に ( つ 条 件 で 没 旅 奈 医 開 始 」 を<br>・         ・       市会 単 *        ・         ・       ・       ・       ・         ・       ・       ・       ・                                                                                                    | 年卒 🛛 指定しない<br>指定していただきますと、下に詳しい選択条件が表示:                                                                                                    | 求人年度を選択                                                                                                    | -<br>全界調整確<br>たクリック<br>「可能のはままます。」<br>なたののはまます。<br>たたののはまます。<br>たたののは、<br>たたののはまます。<br>たたののは、<br>たたののは、<br>たたのののは、<br>たたののは、<br>たたののは、<br>たたののは、<br>たたののは、<br>たたののは、<br>たたのののは、<br>たたののは、<br>たたののは、<br>たたののは、<br>たたのののは、<br>たたののは、<br>たたのののは、<br>たたののでのののでののでののでののでののでののでののでのでののでののでののでのの                                                                                                    |
| フリーワード     フリーワードから検索       ・う選ぶ (ここをクリック)     ・       ・う選ぶ (ここをクリック)     ・       から選ぶ (ここをクリック)     ・       酢酸から選ぶ (ここをクリック)     ・       酢酸から選ぶ (ここをクリック)     ・       市酸から選ぶ (ここをクリック)     ・       市酸から選ぶ (ここをクリック)     ・       市酸から選ぶ (ここをクリック)     ・       市酸から選ぶ (ここをクリック)     ・       市酸から選ぶ (ここをクリック)     ・       市場から選ぶ (ここをクリック)     ・       市場から選ぶ (ここをクリック)     ・       市場ないのごろの     ・       市場ないのごろの     ・       市場ないのごろの     ・       市場ないのごろの     ・       市場ないのごろの     ・       市場ないのでの     ・       市場ないのでの     ・       市場ないのでの     ・       市場ないのでの     ・       市場ないのでの     ・       市場ないのでの     ・       市場ないのでの     ・       市場ないのでの     ・       市場ないのでの     ・       市場ないのでの     ・       市場ないのでの     ・       市場ないのでの     ・       ・     ・       ・     ・       ・     ・       ・     ・       ・     ・       ・     ・       ・     ・       ・     ・       ・     ・                                                                                                    | リーワード         フリーフードから装施           58度ぶ (ここをクリック)         ・           時道ぶ (ここをクリック)         ・           略から選ぶ         ・           10から選ぶ (ここをクリック)         ・           10から選ぶ (ここをクリック)         ・                                                                                                    | 年卒 ◎ 指定しない<br>指定していただきますと、下に詳しい選択条件が表示:                                                                                                    | 求人年度を選択                                                                                                    | -<br>全界非線位確<br>たまり、<br>たまり、<br>たまののではままり、<br>たまののではままり、<br>たまののでは、ままり、<br>たまののでは、ままり、<br>たまののでは、ままり、<br>たまののでは、ままり、<br>たり、<br>たり、<br>たり、<br>たり、<br>たり、<br>たり、<br>たり、<br>た                                                                                                    |
| ・6選ぶ(ここをクリック)     ・       ・6選ぶ(ここをクリック)     ・       から選ぶ(ここをクリック)     ・       酢酸から選ぶ     ・       た地から選ぶ(ここをクリック)     ・       酢酸から選ぶ(ここをクリック)     ・       素型する条件を選択して<br>「この条件で検索を開始」を<br>クリック     ・       たいの発生で検索を開始」を<br>クリック     ・                                                                                                    | 32巻ぶ (ここをクリック)         ・           52巻ぶ (ここをクリック)         ・           作ら選ぶ (ここをクリック)         ・           確から選ぶ         000年3:401 (2014)           10から選ぶ (ここをクリック)         ・           から選ぶ (ここをクリック)         ・                                                                                                    | 年卒 ① 指定しない<br>指定していただきますと、下に詳しい選択条件が表示<br>会社名 <sup>会社名から映案</sup>                                                                                                    | thtšf。<br>求人年度を選択                                                                                                    |                                                                                                    |
| <ul> <li>6退ぶ (ここをクリック)</li> <li>6辺ぶ (ここをクリック)</li> <li>から退ぶ (ここをクリック)</li> <li>す</li> <li>新級から選ぶ</li> <li>たこをクリック)</li> <li>す</li> <li>新型する条件を選択して<br/>「この条件で検索を開始」を<br/>クリック</li> <li>す</li> <li>たこをの</li> <li>たこの</li> <li>たこの</li> <li>たたの</li> <li>たたの</li> <l< td=""><td>速度 x (czę 4 y l y o y)</td><th><ul> <li>中卒</li> <li>御 指定しない</li> <li>指定していただきますと、下に詳しい選択条件が表示</li> <li>会社名</li> <li>会社名のら映案</li> <li>フリーワードから映案</li> </ul></th><td>求人年度を選択</td><td></td></l<></ul>                                                                                                    | 速度 x (czę 4 y l y o y)                                                                                                    | <ul> <li>中卒</li> <li>御 指定しない</li> <li>指定していただきますと、下に詳しい選択条件が表示</li> <li>会社名</li> <li>会社名のら映案</li> <li>フリーワードから映案</li> </ul>                                                                                                    | 求人年度を選択                                                                                                    |                                                                                                    |
| 15:83.4: (ことをりリック)     ・       から選ぶ (ここをクリック)     ・       育報から選ぶ     ・       たこをクリック)     ・       新数のら選ぶ (ここをクリック)     ・       教から選ぶ (ここをクリック)     ・       新型する条件を選択して<br>「この条件で検索を開始」を<br>クリック     ・                                                                                                    | Paskar (ここをダリック)     ・       Pro 選ぶ (ここを ダリック)     ・       酸から選ぶ (ここを クリック)     ・       酸から選ぶ (ここを クリック)     ・       から 選ぶ (ここを クリック)     ・       から 選ぶ (ここを クリック)     ・       から 選ぶ (ここを クリック)     ・       から 選ぶ (ここを クリック)     ・       から 選ぶ (ここを クリック)     ・       から 選ぶ (ここを クリック)     ・       から 選ぶ (ここを クリック)     ・       から 選ぶ (ここを クリック)     ・       から 選ぶ (ここを クリック)     ・       から 選ぶ (ここを クリック)     ・       から 選ぶ (ここを クリック)     ・                                                                                                    | 年卒 ① 指定しない<br>指定していただきますと、下に詳しい選択条件が表示<br>会社名                                                                                                    | されます。 求人年度を選択                                                                                                    |                                                                                                    |
|                                                                                                    | 離から選ぶ<br>はから選ぶ (ここをクリック)<br>から選ぶ (ここをクリック)<br>から選ぶ (ここをクリック)<br>なから選ぶ (ここをクリック)<br>なから スポロット (日本の)<br>なから スポロット (日本の)<br>なから (日本の)<br>なから (日本の)<br>なから (日本の)<br>なから (日本の)<br>なから (日本の)<br>なから (日本の)<br>なから (日本の)<br>なから (日本の)<br>なから (日本の)<br>なから (日本の)<br>なから (日本の)<br>なから (日本の)<br>なから (日本の)<br>なから (日本の)<br>なから (日本の)<br>なから (日本の)<br>なから (日本の)<br>なから (日本の)<br>なから (日本の)<br>なから (日本の)<br>なか)<br>なから (日本の)<br>なか)<br>なから (日本の)<br>なか)<br>なか)<br>なから (日本の)<br>なか)<br>なか                                                                                                    | <ul> <li>年卒</li> <li>御北定しない</li> <li>指定していただきますと、下に詳しい選択条件が表示</li> <li>会社名から総案</li> <li>フリーワード</li> <li>フリーワード</li> <li>フリーワードから総案</li> <li>6週本3 (ここをクリック)</li> <li>6週本3 (ここをクリック)</li> </ul>                                                                                                    | されます。<br>求人年度を選択                                                                                                    |                                                                                                    |
| 青報から選ぶ 在地から選ぶ (ここをクリック) 文 から選ぶ (ここをクリック) 本 数から選ぶ (ここをクリック) 本 数から選ぶ (ここをクリック) 本 新望する条件を選択して 「この条件で検索を開始」を クリック イ (ロンクローク) (ロンクローク)                                                                                                    | 瑞教から選ぶ     はから選ぶ (ここをクリック)     ・     から選ぶ (ここをクリック)     ・     から選ぶ (ここをクリック)     ・     から選ぶ (ここをクリック)     ・     から選ぶ (ここをクリック)     ・     から選ぶ (ここをクリック)     ・     から選ぶ (ここをクリック)     ・     から選ぶ (ここをクリック)     ・     ・     から選ぶ (ここをクリック)     ・     ・     から選ぶ (ここをクリック)     ・     ・     から選ぶ (ここをクリック)     ・     ・     ・     から選ぶ (ここをクリック)     ・     ・     ・     から選ぶ (ここをクリック)     ・     ・     ・     から選ぶ (ここをクリック)     ・     ・     ・     ・     ・     ・     ・     ・     ・     ・     ・     ・     ・     ・     ・     ・     ・     ・     ・     ・     ・     ・     ・     ・     ・     ・     ・     ・     ・     ・     ・     ・     ・     ・     ・     ・     ・     ・     ・     ・     ・     ・     ・     ・     ・     ・     ・     ・     ・     ・     ・     ・     ・     ・     ・     ・     ・     ・     ・     ・     ・     ・     ・     ・     ・     ・     ・     ・     ・     ・     ・     ・     ・     ・     ・     ・     ・     ・     ・     ・     ・     ・     ・     ・     ・     ・     ・     ・     ・     ・     ・     ・     ・     ・     ・     ・     ・     ・     ・     ・     ・     ・     ・     ・     ・     ・     ・     ・     ・     ・     ・     ・     ・     ・     ・     ・     ・     ・     ・     ・     ・     ・     ・     ・     ・     ・     ・     ・     ・     ・     ・     ・     ・     ・     ・     ・     ・     ・     ・     ・     ・     ・     ・     ・     ・     ・     ・     ・     ・     ・     ・     ・     ・     ・     ・     ・     ・     ・     ・     ・     ・     ・     ・     ・     ・     ・     ・     ・     ・     ・     ・     ・     ・      ・     ・     ・     ・      ・     ・      ・     ・      ・     ・      ・     ・      ・     ・      ・      ・      ・      ・      ・     ・      ・      ・     ・     ・     ・      ・     ・     ・     ・      ・     ・     ・     ・      ・     ・     ・     ・      ・     ・     ・     ・      ・     ・     ・     ・      ・     ・     ・     ・      ・     ・      ・     ・      ・      ・      ・      ・      ・      ・      ・      ・      ・      ・      ・      ・      ・      ・      ・      ・      ・      ・      ・      ・      ・      ・      ・      ・      ・      ・      ・      ・      ・      ・      ・      ・      ・      ・      ・      ・                                                                                                     | 年卒 ② 指定しない<br>指定していただきますと、下に詳しい選択条件が表示<br>会社名 ②社気から映素<br>フリーワード ⑦ ⑦ ⑦ ⑦ ⑦ ⑦ ⑦ ⑦ ◎ 粒気から映素<br>6 遅ぶ(ここをクリック)<br>ら遅ぶ(ここをクリック)<br>から遅ぶ(ここをクリック)                                                                                                    | <u>求人年度を選択</u><br>・<br>・                                                                                                    | Control of an and a set of a set of a set   |
|                                                                                                    | 24.00 <sup>-5</sup> 552.4.1 (ここをクリック)<br>から遅ぶ (ここをクリック)<br>和20<br>から遅ぶ (ここをクリック)<br>・<br>輸金から遅ぶ<br>から遅ぶ (ここをクリック)<br>・<br>から遅ぶ (ここをクリック)<br>・<br>から遅ぶ (ここをクリック)<br>・<br>たから遅ぶ (ここをクリック)<br>・<br>たから遅ぶ (ここをクリック)<br>・<br>たから遅ぶ (ここをクリック)<br>・<br>たから遅ぶ (ここをクリック)<br>・<br>たから遅ぶ (ここをクリック)<br>・<br>・<br>たから遅ぶ (ここをクリック)<br>・<br>・<br>たから遅ぶ (ここをクリック)<br>・<br>・<br>・<br>・<br>・<br>・<br>・<br>・<br>・<br>・<br>・<br>・<br>・                                                                                                    | <ul> <li>年卒</li> <li>指定していただきますと、下に詳しい選択条件が表示</li> <li>会社名</li> <li>クリーワード</li> <li>フリーワード</li> <li>フリーワードから線素</li> <li>6選ぶ (ここをクリック)</li> <li>6選ぶ (ここをクリック)</li> </ul>                                                                                                    | <u>求人年度を選択</u><br>************************************                                                                                                    |                                                                                                    |
| 数から選ぶ (ここをクリック)         マ                新望する条件を選択して             「この条件で検索を開始」を             クリック               まえ気能や12000000000000000000000000000000000000                                                                                                    |                                                                                                    | <ul> <li>年卒 ① 指定しない</li> <li>指定していただきますと、下に詳しい選択条件が表示</li> <li>会社名 金社名から総案</li> <li>フリーワード フリーワードから総案</li> <li>6選ぶ (ここをクリック)</li> <li>6選ぶ (ここをクリック)</li> <li>6選ぶ (ここをクリック)</li> <li>青報から選ぶ</li> <li>な物から選ぶ</li> <li>な物から選ぶ (ここをクリック)</li> </ul>                                                                                                    | 求人年度を選択           ・           ・           ・           ・           ・           ・           ・                                                                                                    | Call High         Be Duyoh           Construct a line         Image: Second Second                                                               |
| 希望する条件を選択して<br>「この条件で検索を開始」を<br>クリック         ####################################                                                                                                    | 希望する条件を選択して<br>「この条件で検索を開始」を<br>クリック <ul> <li></li></ul>                                                                                                    | <ul> <li>年卒</li> <li>推定していただきますと、下に詳しい選択条件が表示</li> <li>金社名</li> <li>金社名のら線索</li> <li>フリーワード</li> <li>フリーフードから線索</li> <li>6選ぶ (ここをクリック)</li> <li>6選ぶ (ここをクリック)</li> <li>6選ぶ (ここをクリック)</li> <li>育報から選ぶ</li> <li>オレック</li> <li>育報から選ぶ (ここをクリック)</li> </ul>                                                                                                    | 求人年度を選択         されます。         マ         ・         ・         ・         ・         ・         ・         ・         ・         ・         ・         ・         ・         ・         ・         ・         ・         ・         ・         ・         ・         ・         ・         ・         ・         ・         ・         ・         ・         ・         ・         ・         ・         ・         ・         ・         ・         ・         ・         ・         ・         ・         ・         ・         ・         ・         ・         ・         ・         ・         ・         ・         ・         ・ <t< td=""><td></td></t<> |                                                                                                    |
| 市報から選ぶ     「この米什で検索を用始」を     クリック     クリック     マームの     マームの                                                                                                    | 職から選ぶ 「この米什 C(快系を用361)を<br>クリック ・<br>たの選ぶ (ここをクリック) ・<br>ためら選ぶ (ここをクリック) ・<br>ためら選ぶ (ここをクリック)                                                                                                    | <ul> <li>年卒</li> <li>推定していただきますと、下に詳しい選択条件が表示</li> <li>会社名</li> <li>会社名から總案</li> <li>フリーワード</li> <li>フリーワード</li> <li>フリーフードから総案</li> <li>6選ぶ(ここをクリック)</li> <li>6選ぶ(ここをクリック)</li> <li>青報から選ぶ(ここをクリック)</li> <li>青報から選ぶ(ここをクリック)</li> <li>数から選ぶ(ここをクリック)</li> </ul>                                                                                                    | 求人年度を選択         されます。         マ         ・         ・         ・         ・         ・         ・         ・         ・         ・         ・         ・         ・         ・         ・         ・         ・         ・         ・         ・         ・         ・         ・         ・         ・         ・         ・         ・         ・         ・         ・         ・         ・         ・         ・         ・         ・         ・         ・         ・         ・         ・         ・         ・         ・         ・         ・         ・         ・         ・         ・         ・                                              |                                                                                                    |
|                                                                                                    | (から返ぶ (ここをクリック)<br>ためら遊ぶ (ここをクリック)                                                                                                    | <ul> <li>年卒</li> <li>推定していただきますと、下に詳しい選択条件が表示</li> <li>金社名</li> <li>金社名</li> <li>金社名</li> <li>シローワード</li> <li>フリーワードから映素</li> <li>プリーワード</li> <li>フリーワードから映素</li> <li>ち選ぶ (ここをクリック)</li> <li>ち選ぶ (ここをクリック)</li> <li>青敏から選ぶ (ここをクリック)</li> <li>分から選ぶ (ここをクリック)</li> <li>分から選ぶ (ここをクリック)</li> </ul>                                                                                                    | 求人年度を選択         されます。         求人年度を選択         ・         ・         ・         ・         ・         ・         ・         ・         ・         ・         ・         ・         ・         ・         ・         ・         ・         ・         ・         ・         ・         ・         ・         ・         ・         ・         ・         ・         ・         ・         ・         ・         ・         ・         ・         ・         ・         ・         ・         ・         ・         ・         ・         ・         ・         ・         ・         ・         ・         ・         ・         ・         ・                    |                                                                                                    |
| and the second second                                                                                                    |                                                                                                    | <ul> <li>中の・通路・・・・・・・・・・・・・・・・・・・・・・・・・・・・・・・・・・・</li></ul>                                                                                                    | 求人年度を選択         求人年度を選択         、         、         、         希望する条件を選択して         「この条件で検索を開始」を         クリック         、                                                                                                    |                                                                                                    |
|                                                                                                    | まの: #10 - 550 - 550 - 5                                                                                                    | 本                                                                                                    | 求人年度を選択         求人年度を選択         ・         ・         ・         ・         ・         ・         ・         ・         ・         ・         ・         ・         ・         ・         ・         ・         ・         ・         ・         ・         ・         ・         ・         ・         ・         ・         ・         ・         ・         ・         ・         ・         ・         ・         ・         ・         ・         ・         ・         ・         ・         ・         ・         ・         ・         ・         ・         ・         ・         ・         ・         ・         ・         ・                        | 金丸切らの         金丸りらの           「「「「「」」」」」」」」」」」」」」         「」」」」」」」」」」」」         「」」」」」」」」」」」」         「」」」」」」」」」」」」」         「」」」」」」」」」」」」」」」」」」         「」」」」」」」」」」」」」」」」」」」」」」」」」」」」」」」」」」」」                                                                                                    |
| the field of the second of the second of t                                                                                                    | は、日本の日本の日本の日本の日本の日本の日本の日本の日本の日本の日本の日本の日本の日                                                                                                    | 年卒 ① 指定しない<br>指定していただきますと、下に詳しい選択条件が表示<br>会社名 ② 急社名から線無<br>フリーワード ⑦ フリーワードから線魚<br>の選ぶ (ここをクリック)<br>6 選ぶ (ここをクリック)<br>6 選ぶ (ここをクリック)<br>春報から選ぶ (ここをクリック)<br>春報から選ぶ (ここをクリック)<br>まから遠ぶ (ここをクリック)<br>日報から選ぶ (ここをクリック)<br>合本のも高ぶ (ここをクリック)<br>春報から選ぶ (ここをクリック)<br>合本の高粱 (ここをクリック)<br>合本の高粱 (ここをクリック)<br>合本の高粱 (ここをクリック)<br>合本の高粱 (ここをクリック)<br>合本の高粱 (ここをクリック)<br>合本の高粱 (ここをクリック)<br>合本の高粱 (ここをクリック)<br>合本の高粱 (ここをクリック)<br>合本の高粱 (ここをクリック)<br>合本の高粱 (ここをクリック)<br>合本の高粱 (ここをクリック)<br>合本の高粱 (ここをクリック)<br>合本の高粱 (ここをクリック)<br>合本の高粱 (ここをクリック) | 求人年度を選択<br>・<br>・<br>・<br>・<br>・<br>・<br>・<br>・<br>・<br>・<br>・<br>・<br>・                                                                                                    | 金丸川のの         金々り少グ           「「「「「」」」」」」」」」」」」」」         「「」」」」」」」」」」」」」         「」」」」」」」」」」」」」」         「」」」」」」」」」」」」」」」」」」         「」」」」」」」」」」」」」」」」」」」」」」」」」」」」」」」」」」」」                                                                                                    |
| the formation of the formation of                                                                                                    | Back     Adda = 480 km     表示されます。       20 m (2000)     20 m (2000)     20 m (2000)       20 m (2000)     20 m (2000)     20 m (2000)       20 m (2000)     20 m (2000)     20 m (2000)       20 m (2000)     20 m (2000)     20 m (2000)       20 m (2000)     20 m (2000)     20 m (2000)       20 m (2000)     20 m (2000)     20 m (2000)       20 m (2000)     20 m (2000)     20 m (2000)                                                                                                    | 本部 ・                                                                                                    | 求人年度を選択         求人年度を選択         ・         ・         ・         ・         ・         ・         ・         ・         ・         ・         ・         ・         ・         ・         ・         ・         ・         ・         ・         ・         ・         ・         ・         ・         ・         ・         ・         ・         ・         ・         ・         ・         ・         ・         ・         ・         ・         ・         ・         ・         ・         ・         ・         ・         ・         ・         ・         ・         ・         ・         ・         ・         ・         ・                        | Carter Control Control Co |
| the second second seco                                                                                                    |                                                                                                    | 中本・・・・・・・・・・・・・・・・・・・・・・・・・・・・・・・・・・・・                                                                                                    | 求人年度を選択<br>・<br>・<br>・<br>・<br>・<br>・<br>・<br>・<br>・<br>・<br>・<br>・<br>・                                                                                                    | Cardinal Second Second Se |
|                                                                                                    | Back     Calle 48 ***     表示されます。       * AndEt     * AndEt       * AndEt     * AndEt       * AndEt </td <th><ul> <li>☆ ● 指定しない</li> <li>定していただきますと、下に詳しい選択条件が表示</li> <li>会社名 ● 2425000株案</li> <li>リーワード フリーワードから株案</li> <li>選ぶ (ここをクリック)</li> <li>通ぶ (ここをクリック)</li> <li>3週33 (ここをクリック)</li> <li>物ら選ぶ (ここをクリック)</li> <li>物ら選ぶ (ここをクリック)</li> <li>物ら選ぶ (ここをクリック)</li> <li>粉のら選ぶ (ここをクリック)</li> <li>粉のら選ぶ (ここをクリック)</li> <li>報から選ぶ (ここをクリック)</li> <li>和のう選ぶ (ここをクリック)</li> </ul></th> <td>求人年度を選択         ジれます。         求人年度を選択         ・         ・         ・         ・         ・         ・         ・         ・         ・         ・         ・         ・         ・         ・         ・         ・         ・         ・         ・         ・         ・         ・         ・         ・         ・         ・         ・         ・         ・         ・         ・         ・         ・         ・         ・         ・         ・         ・         ・         ・         ・         ・         ・         ・         ・         ・         ・         ・         ・         ・         ・         ・         ・</td> <td>Attende         Exployed           Image: Analysis         Image: Analysis           Image: Analysis         Image: Analysis           &lt;</td> | <ul> <li>☆ ● 指定しない</li> <li>定していただきますと、下に詳しい選択条件が表示</li> <li>会社名 ● 2425000株案</li> <li>リーワード フリーワードから株案</li> <li>選ぶ (ここをクリック)</li> <li>通ぶ (ここをクリック)</li> <li>3週33 (ここをクリック)</li> <li>物ら選ぶ (ここをクリック)</li> <li>物ら選ぶ (ここをクリック)</li> <li>物ら選ぶ (ここをクリック)</li> <li>粉のら選ぶ (ここをクリック)</li> <li>粉のら選ぶ (ここをクリック)</li> <li>報から選ぶ (ここをクリック)</li> <li>和のう選ぶ (ここをクリック)</li> </ul>                                                                                                    | 求人年度を選択         ジれます。         求人年度を選択         ・         ・         ・         ・         ・         ・         ・         ・         ・         ・         ・         ・         ・         ・         ・         ・         ・         ・         ・         ・         ・         ・         ・         ・         ・         ・         ・         ・         ・         ・         ・         ・         ・         ・         ・         ・         ・         ・         ・         ・         ・         ・         ・         ・         ・         ・         ・         ・         ・         ・         ・         ・         ・                    | Attende         Exployed           Image: Analysis         Image: Analysis           Image: Analysis         Image: Analysis           <                                                                                                    |
| は     は      は     は     は      は                                                                                                    |                                                                                                    | ① 指定しない       していただきますと、下に詳しい選択条件が表示       4社名       ●12.5.0%       -ワード       フリーワードから映然       ぶ (ここをクリック)       選ぶ (ここをクリック)       6選ぶ (ここをクリック)       6選ぶ (ここをクリック)       6選ぶ (ここをクリック)       6選ぶ (ここをクリック)       6選ぶ (ここをクリック)       6選ぶ (ここをクリック)                                                                                                    | 求人年度を選択         ・         ・         ・         ・         ・         ・         ・         ・         ・         ・         ・         ・         ・         ・         ・         ・         ・         ・         ・         ・         ・         ・         ・         ・         ・         ・         ・         ・         ・         ・         ・         ・         ・         ・         ・         ・         ・         ・         ・         ・         ・         ・         ・         ・         ・         ・         ・         ・         ・         ・         ・         ・         ・         ・         ・                              |                                                                                                    |

株式会社ダイキエンジニアリング 採用予定数:30名 季節接定 T

44 161

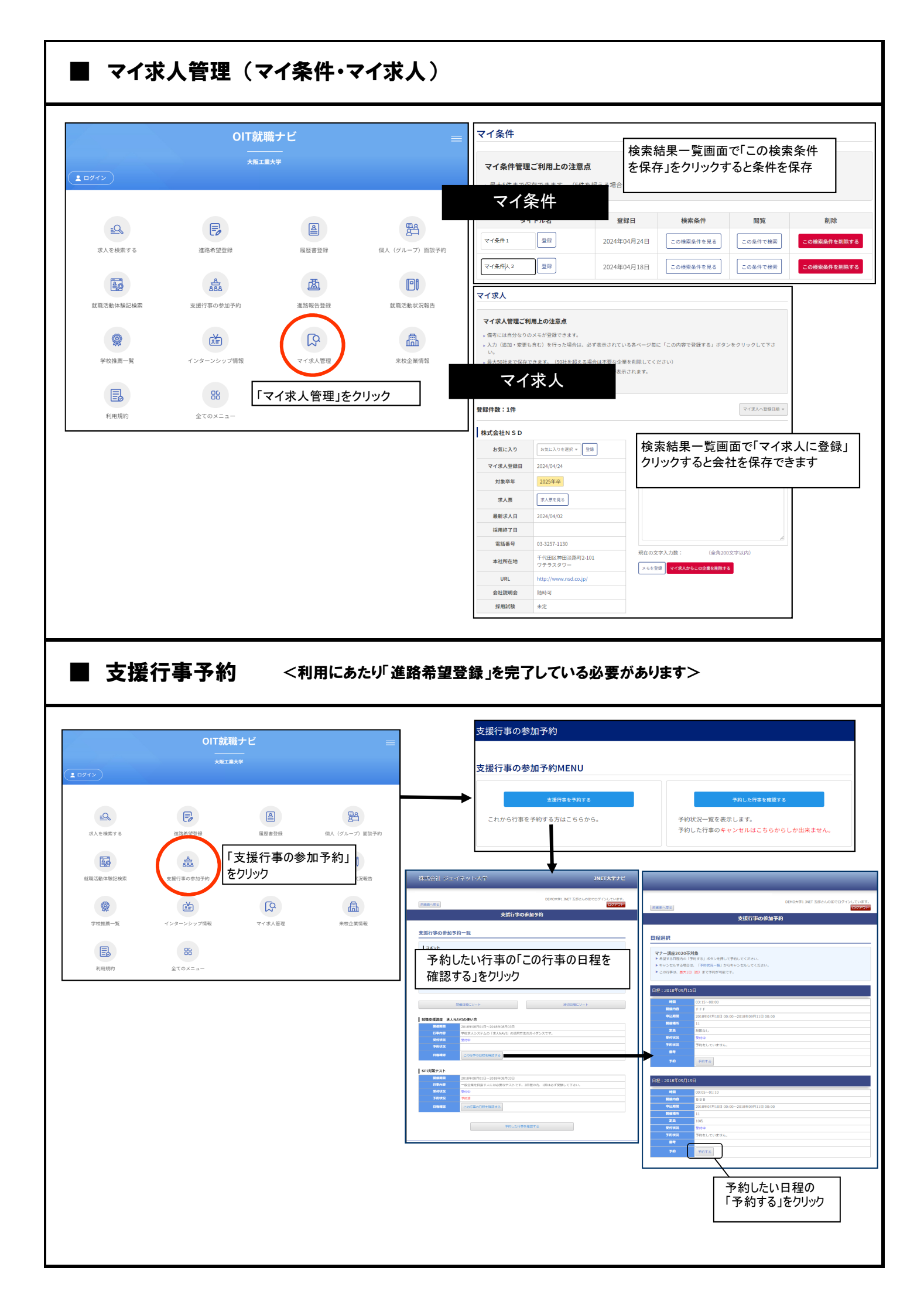

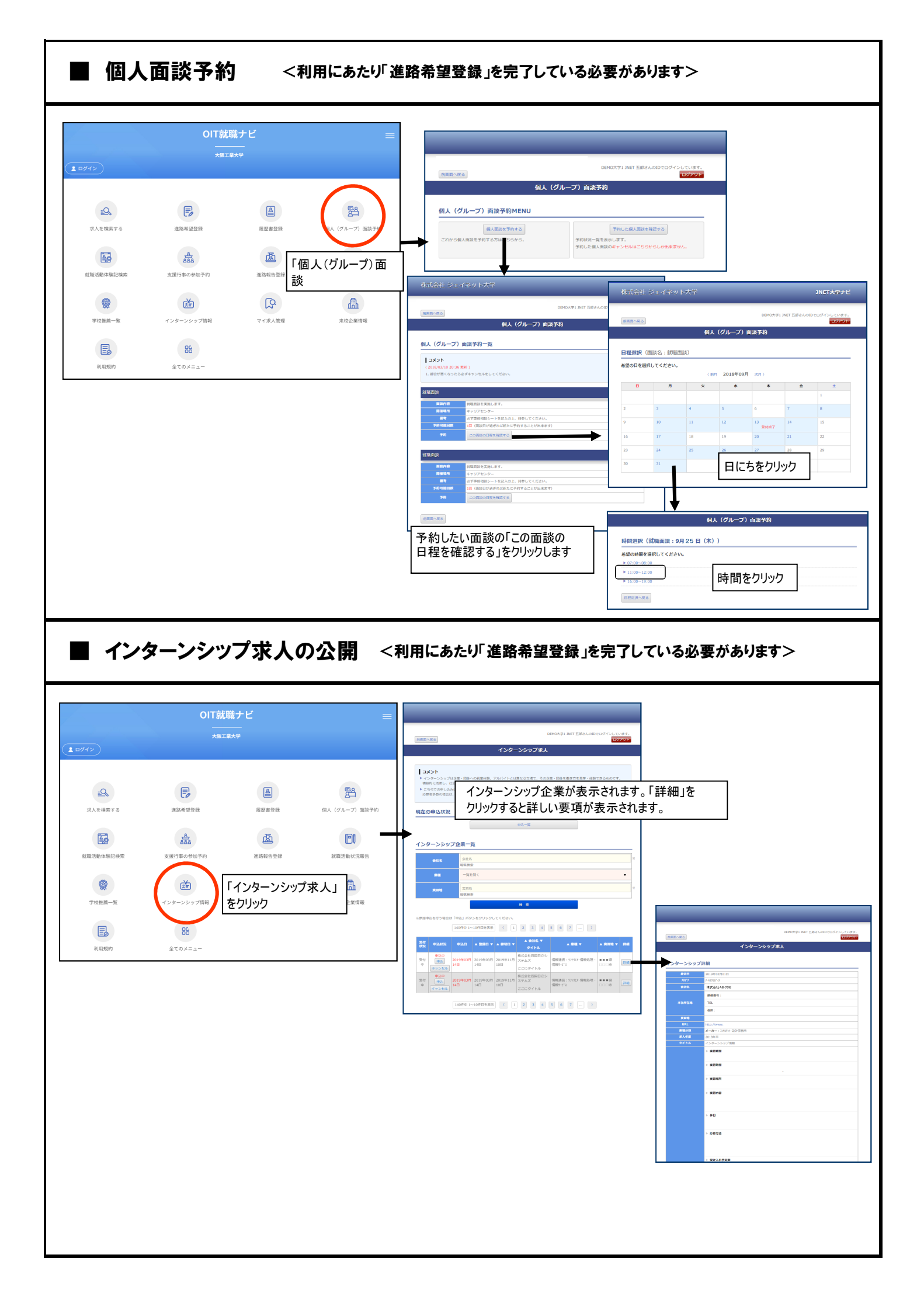

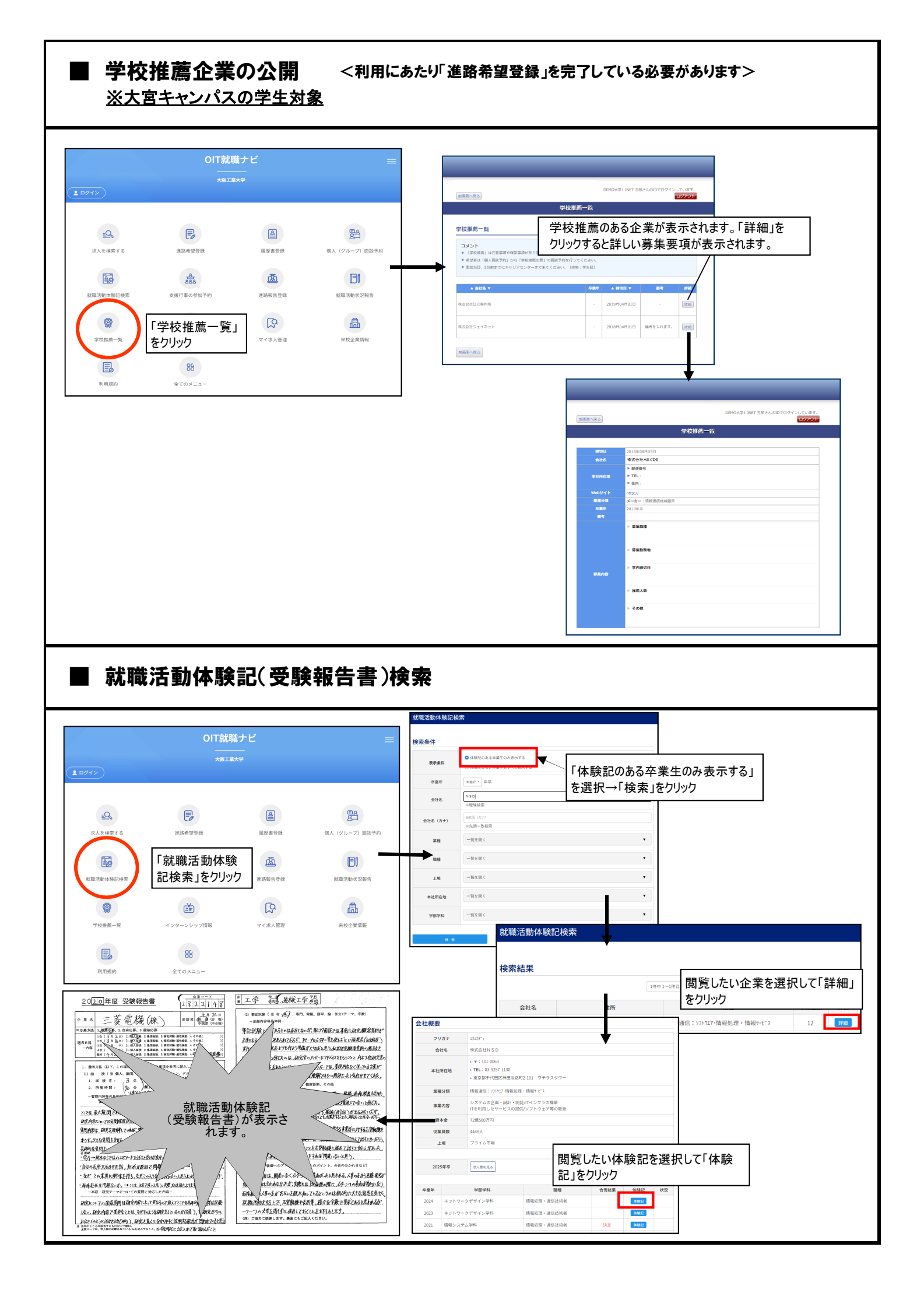